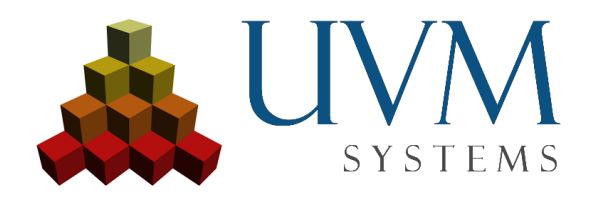

# CityGRID<sup>®</sup> Database setup MS SQL Server 2012-2016 (32/64 bit)

## Contents

| 1. | Installation of SQL Server                                     | 3  |
|----|----------------------------------------------------------------|----|
| 2. | Setting up database instance with SQL Server Management Studio | 6  |
| 3. | Creating Tables and importing schema                           | 10 |
| 4. | First connection with CityGRID Administrator                   | 10 |
| 5. | Possible Issues                                                | 12 |

This document describes the installation of a CityGRID<sup>®</sup> database to SQL Server 2012-2016 Express, but can also be applied to SQL Server 2017.

- 1. Installation of SQL Server
- Select "New SQL Server stand-alone installation". Accept terms and Product Updates and start installation.

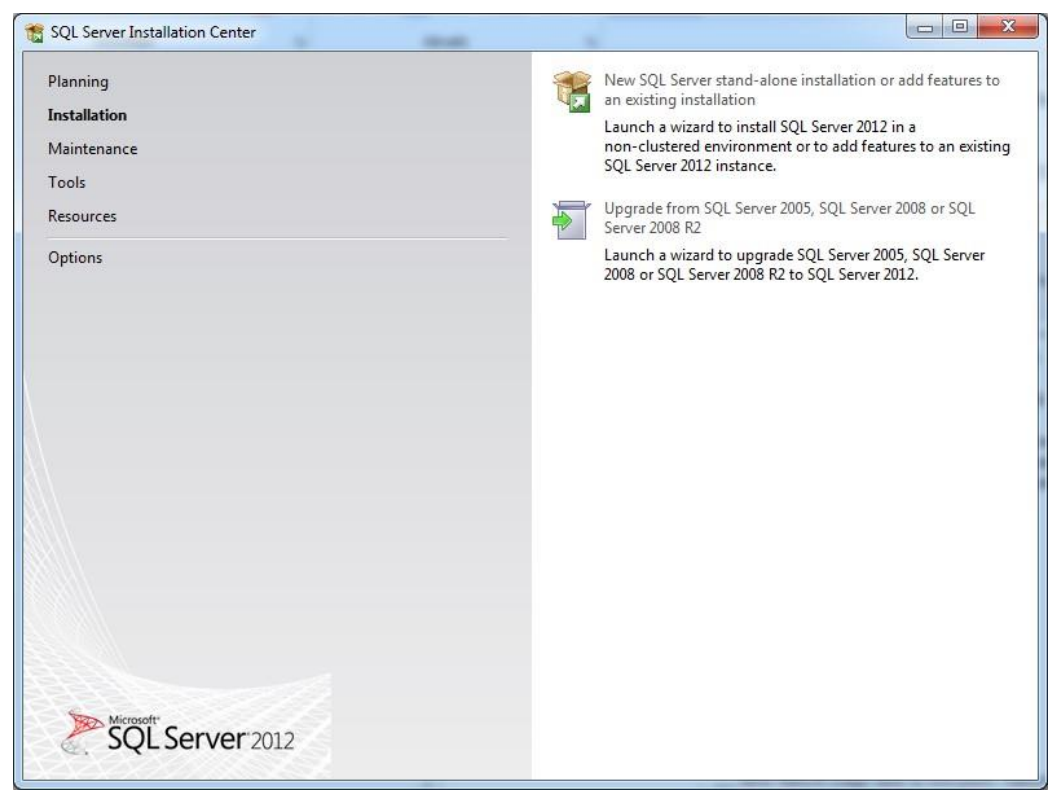

Fig. 01: SQL Server Installation

- Accept license terms, click next.
- Use Microsoft Updates to check for Updates, click next
- SQL Installation Feature Selection: Database Engine Services, SQL Server-Replication, SQL Server Client Connectivity SDK and Management Tools-Basic.

| SQL Server 2012 Setup<br>Feature Selection<br>Select the Express features to                                                                                                    | install.                                                                                                    |                                                 |                                                                                                    |
|----------------------------------------------------------------------------------------------------|----------------------------------------------------------------------------------------------------|-------------------------------------------------|----------------------------------------------------------------------------------------------------|
| Setup Support Rules<br>License Terms<br>Feature Selection<br>Installation Rules<br>Instance Configuration<br>Disk Space Requirements<br>Server Configuration<br>Database Engine Configuration<br>Error Reporting<br>Installation Configuration Rules<br>Installation Progress<br>Complete | Eeatures:<br>Instance Features<br>SQL Server Replication<br>Shared Features<br>SAL Client Connectivity<br>LocalDB<br>Redistributable Features | es<br>on<br>ssic<br>SDK                         | Feature description:         The configuration and operation of each instance feature of a SQL Server instance is isolated from other SQL Server instances. SQL Server instances can operate side-by-side on the same computer.         Prerequisites for selected features:         Already installed:         Microsoft .NET Framework 4.0         Windows PowerShell 2.0         Microsoft .NET Framework 3.5         To be installed from media:         Microsoft Visual Studio 2010 Shell |
|                                                                                                    | Shared feature directory ( <u>x</u> 86):                                                                                                    | C:\Program Files\Micr<br>C:\Program Files (x86) | osoft SQL Server\                                                                                                    |
|                                                                                                    | 4                                                                                                    | < <u>B</u> ack                                  | <u>N</u> ext > Cancel Help                                                                                                    |

Fig. 02: Feature Selection

• Define Instance Name, ID and Install directory for MSSQL Server instance. (Use default settings)

| SQL Server 2012 Setup<br>Instance Configuration<br>Specify the name and instance                           | <b>n</b><br>e ID for the instance of SQL                                                | Server. Instance      | ID becomes part of t | ne installation path. |              |
|----------------------------------------------------------------------------------------------------|-----------------------------------------------------------------------------------------|-----------------------|----------------------|-----------------------|--------------|
| Setup Support Rules<br>Feature Selection<br>Installation Rules                                             | <ul> <li><u>D</u>efault instance</li> <li><u>Named instance</u>:</li> </ul>             | SQLExpress            |                      |                       |              |
| Instance Configuration<br>Disk Space Requirements<br>Server Configuration<br>Database Engine Configuration | Instance <u>I</u> D:<br>Instance <u>r</u> oot directory:                                | SQLEXPRESS<br>D:\apps |                      |                       |              |
| Error Reporting<br>Installation Configuration Rules<br>Installation Progress<br>Complete                   | SQL Server directory:<br>Installed instances:                                           | D:\apps\MSSQ          | L11.SQLEXPRESS       |                       |              |
|                                                                                                    | Instance Name                                                                           | Instance ID           | Features             | Edition               | Version      |
|                                                                                                    | <shared compone<="" td=""><td></td><td>SSMS</td><td></td><td>10.51.2500.0</td></shared> |                       | SSMS                 |                       | 10.51.2500.0 |
|                                                                                                    |                                                                                         |                       |                      |                       |              |
|                                                                                                    |                                                                                         |                       | < <u>B</u> ack       | Next > Car            | ncel Help    |

Fig. 03: Instance Configuration

• Keep Default settings for initial user accounts.

| Server Configuration                                           | d collation configuration. |                                 |                  |              |   |
|----------------------------------------------------------------|----------------------------|---------------------------------|------------------|--------------|---|
| Setup Support Rules<br>Feature Selection<br>Installation Rules | Service Accounts Collation | use a separate account for each | SQL Server servi | ice.         |   |
| Instance Configuration                                         | Service                    | Account Name                    | Password         | Startup Type | : |
| Disk Space Requirements                                        | SQL Server Database Engine | NT Service\MSSQL\$SQL           |                  | Automatic    | • |
| Server Configuration                                           | SQL Server Browser         | NT AUTHORITY\LOCAL              |                  | Disabled     | - |
| Installation Progress<br>Complete                              |                            |                                 |                  |              |   |
|                                                                |                            |                                 |                  |              |   |
|                                                                |                            |                                 |                  |              |   |

Fig. 04: Server Configuration

 Specify Authentication Mode, define System Password and User: Select mixed authentication mode, create System Password (e.g. C1ty@grid) and add all SQL Server administrator users. Then carry out installation with the default settings until the end.

| Database Engine Confi<br>Specify Database Engine authe                                                                                                    | iguration                                                                                                    | administrators and data directories.                                                                                                    |                                                                                  |
|----------------------------------------------------------------------------------------------------|----------------------------------------------------------------------------------------------------|----------------------------------------------------------------------------------------------------|----------------------------------------------------------------------------------|
| Setup Support Rules<br>Feature Selection<br>Installation Rules<br>Instance Configuration<br>Disk Space Requirements<br>Server Configuration<br><b>Database Engine Configuration</b><br>Error Reporting<br>Installation Configuration Rules<br>Installation Progress<br>Complete | Server Configuration<br>Specify the authent<br>Authentication Mod<br><u>Windows authen</u><br><u>Mixed Mode (SQ</u><br>Specify the password:<br><u>Enter password:</u><br><u>Confirm password:</u><br>Specify SQL Server a | Data Directories     User Instances     FILESTREAM       tication mode and administrators for the Database       de       tication mode       2L Server authentication and Windows authentication       rd for the SQL Server system administrator (sa) acc       •••••••       administrators | Engine.<br>on)<br>ount.                                                          |
|                                                                                                    | UVMSYSTEMS\whe                                                                                                    | e (Wolfgang Henebichler)                                                                                                    | SQL Server administrators<br>have unrestricted access<br>to the Database Engine. |

Fig. 05: Database Engine Configuration

- 2. Setting up database instance with SQL Server Management Studio.
  - If necessary, install SQL Server Management Tools from the SQL Server Installation Center

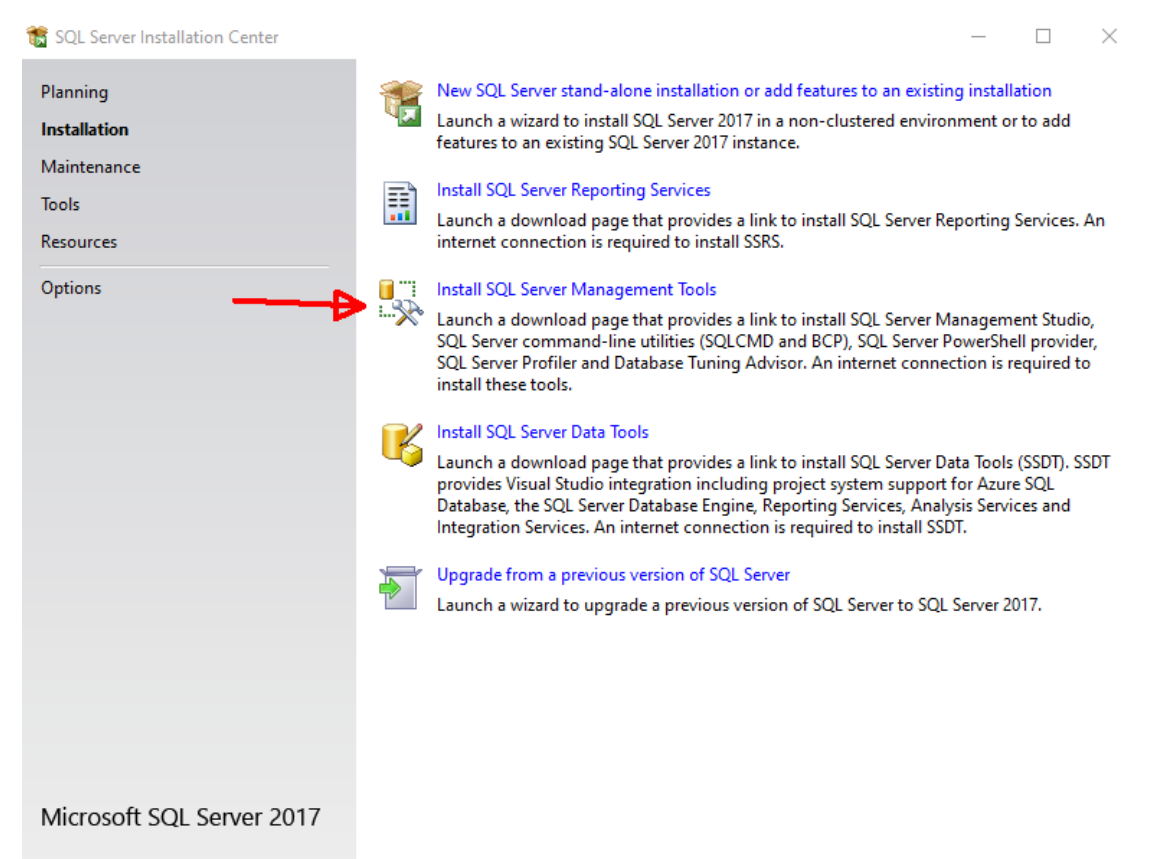

Fig.06 Install SQL Server Management Tools

- Start *MS SQL Server Management Studio Express* from Windows Start Menu and use Windows Authentication to log in.
- Right click on Security → Logins and select New Login (e.g. cityman owner). Choose SQL Server Authentication. In case an easy to remember password should be used, uncheck Ensure password policy.

The login gets default schema of *dbo* assigned automatically, which is created during installation. This cannot be changed later. For this reason, a second login is created and it is possible to assign this login a self-created schema or user. Leave *Default Database* temporarily to *master.* (Fig. 06) Skip this action if cityman\_owner user has already been created during a previous installation!

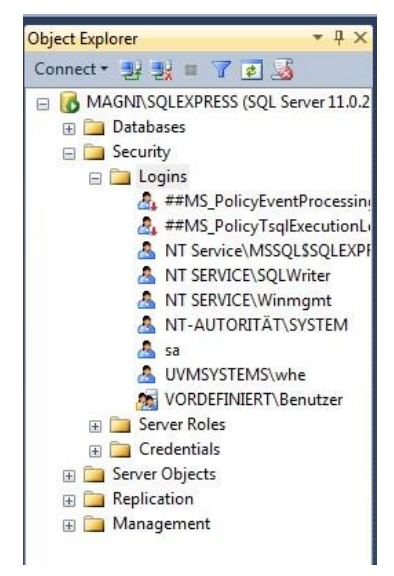

| Select a page<br>P General                                                                        | 🔊 Script 🔻 🚺 Help                                                                            |                             |                  |
|---------------------------------------------------------------------------------------------------|----------------------------------------------------------------------------------------------|-----------------------------|------------------|
| Server Roles<br>User Mapping<br>Securables<br>Status                                              | Login name:<br><u>Windows authentication</u><br><u>SQL Server authentication</u><br>Password | eityman_owner               | Sgarch           |
|                                                                                                   | Confirm password:                                                                            | •••••                       |                  |
|                                                                                                   | Old password:<br>Enforce password policy<br>Enforce password expire<br>User must change pass | ition<br>vord at next login |                  |
|                                                                                                   | <ul> <li>Mapped to certificate</li> <li>Mapped to asymmetric key</li> </ul>                  |                             | *                |
| Connection                                                                                        | Map to Credential                                                                            |                             | ▼] [ <u>A</u> dd |
| Server:<br>MAGNI\SQLEXPRESS<br>Connection:<br>UVMSYSTEMS\whe<br>Provide the connection properties | Mapped Credentials                                                                           | Credential Provider         |                  |
| Progress                                                                                          |                                                                                              |                             | Remove           |
| Ready                                                                                             | Default <u>d</u> atabase:<br>Default language:                                               | master<br>English           | •                |

Fig. 07: Login properties

• Right click on *Security* -*Logins* and select *New Login* to create a second Login (e. g. cityman). Use *SQL Server Authentification* again uncheck *Ensure password policy*. Use your previously specified password.

Skip this action if cityman user has already been created during a previous installation!

- Right click on *Databases* and select *New Database*: (e. g. cg\_test):
- Use cityman\_owner as *Owner*. (Fill in in corresponding form and click *Browse*)
- Set Initial Size to 500 MB.
- Optionally change *Path* to a different location. Mind that folders have to be created *outside MSSQL Management Studio*!
  - IMPORTANT!! Switch to page *Options* and set *Collation* to a case

sensitive (CS) entry (e. g. Latin1\_General\_100\_CS\_AS)

• Klick *OK* to finish database creation process.

| Datei Bearbeiten Ansie                       | cht Debuggen Extras Fenster Hilt<br>  🔔 New Query 📭 📸 🌇 🐇                                                                                                    | ie<br>≟a @2  +9 → (* | • 📮 • 📑 |                                                                                                    | -                                                  |                                                                 | -   12                                                        | 5                                                                      | ; |
|----------------------------------------------|----------------------------------------------------------------------------------------------------|----------------------|---------|----------------------------------------------------------------------------------------------------|----------------------------------------------------|-----------------------------------------------------------------|---------------------------------------------------------------|------------------------------------------------------------------------|---|
| Object Explorer                              | <b>▼</b> ₽ ×                                                                                                    | New Database         |         |                                                                                                    |                                                    |                                                                 |                                                               |                                                                        | x |
|                                              | 7 🛃 🔏                                                                                                    | Select a page        |         | Script 🔻 🚺                                                                                                    | Help                                               |                                                                 |                                                               |                                                                        |   |
| MAGNIN SQLEAPR                               | New Database       Attach       Restore Database       Restore Files and Filegroups       Deploy Data-tier Application       Import Data-tier Application       Start PowerShell | Filegroups           | 2       | Database name:<br>Qwner:<br>Use full-text in<br>Database files:<br>Logical Name<br>cg_test<br>cg_test_log                                                                     | file Type<br>Rows<br>Log                           | cg_test<br>cityman_ov<br>Filegroup<br>PRIMARY<br>Not Applicable | Initial Size (MB)<br>500<br>2                                 | Autogrowth / Maxsize<br>By 1 MB. Unlimited<br>By 10 percent, Unlimited |   |
| ✓ VC<br>▲ cit<br>▲ cityma<br>⊕ 🔁 Server Role | Refports  Refresh                                                                                                    | New Database         |         | Script 👻 🎼                                                                                                    | Help                                               |                                                                 |                                                               |                                                                        | × |
| <ul> <li></li></ul>                          | 5                                                                                                    | Filegroups           | 3       | Collation:<br>Recovery model:<br>Compatibility leve<br>Containment type<br>Other options:<br>() () () ()<br>Auto Shrink<br>Auto Update<br>Auto Update<br><b>4</b> Containment | l:<br>::<br>= Statistics<br>= Statistics As<br>ant | Latin 1_<br>Simple<br>SQL Se<br>None                            | General_100_CS_<br>erver 2012 (110)<br>False<br>True<br>False | AS                                                                     |   |

- Fig. 08: Create Database
- Open newly created database in *Object Explorer* and right click on Security ->Schemas. Select New Schemas and assign "CITYMAN" as name (mind case sensitivity!!). Leave Owner empty for the moment.

| 🛃 Schema - New                                                |                                                                                                    |
|---------------------------------------------------------------|----------------------------------------------------------------------------------------------------|
| Selecta page<br>General<br>Permissions<br>Extended Properties | Script V Help A schema contains database objects, such as tables, views, and stored procedures. A schema owner can be a database user, a database role, or application role. Schema name: CITYMAN Sghema owner: Search Search |
| Connection                                                    |                                                                                                    |
| Server:<br>MAGNI\SQLEXPRESS<br>Connection:<br>UVMSYSTEMS\whe  |                                                                                                    |
| Progress                                                      |                                                                                                    |
| O Ready                                                       |                                                                                                    |
|                                                               | OK Cancel                                                                                                    |

Fig. 09: Define Schema

- Right click on Security→User in the newly created database and create New User (e. g. citymanDB):
  - Set Login name as defined in step 9 (cityman).
  - Set *Default Schema* of new User to schema defined in step 10 (CITYMAN)
  - Switch to page Owned Schemas and obtain ownership for schema CITYMAN.

 Switch to page Membership. Important!!: User must have roles of db\_backupoperator and db\_ddladmin to have all needed rights for usage in CityGRID<sup>®</sup>.

| Microsoft SQL Server Management Studio (Administrator)                                                                                                    | 🔋 Database User - New                                                                                                 |                                                                                                    |
|----------------------------------------------------------------------------------------------------|----------------------------------------------------------------------------------------------------|----------------------------------------------------------------------------------------------------|
| Datei Bearbeiten Ansicht Debuggen Extras Fenster Hilfe                                                                                                    | Select a page                                                                                                    | Script 👻 🔀 Help                                                                                                    |
| Object Explorer                                                                                                    | <ul> <li>Owned Schemas</li> <li>Membership</li> <li>Securables</li> <li>Extended Properties</li> </ul>                | User type:<br>SQL user with login                                                                                                    |
| Databases     Mask traditional and the foreignment of the foreignment of the foreign | 2                                                                                                    | User name:<br>citymanDB<br>Login name:<br>otyman<br>Default schema:<br>CITYVAN                                                                       |
| C_Lest     C_Lest     C_Lest | Database User - New Select a page     General     Owned Schemas     Membership     Securables     Extended Properties | Script                                                                                                    |
| e 🚍 Urere<br>e 🚍 R New User                                                                                                    | Database User - New                                                                                                   |                                                                                                    |
| Image: Security       Filter         Image: Security       Facets         Image: Security       Start PowerShell         Image: Security       Reprication         Image: Security       Refresh                                                                                                    | Select a page<br>General<br>Owned Schemas<br>Membership<br>Securables<br>Extended Properties<br>4                     | Script V Belp<br>Database role membership:<br>Role Members<br>db_accessadmin<br>db_backupoperator<br>db_datareader<br>db_datawriter<br>db_datawriter |

 Right click on Security→Logins and the Login created in step 8 (cityman) and select Properties. Assign created database (cg\_test) as Default Database.

😑 🚞 Security \_ C \_× Login Properties - cityman 🕀 🧰 Users Select a page 🗉 🧰 Roles 🔄 Script 🝷 🛐 Help General Server Roles User Mapping Securables Status 🕀 🧰 Schemas 🗉 🚞 Asymmetric Keys Login <u>n</u>ame: cityman Search. 🕀 🧰 Certificates 🗄 🧰 Symmetric Keys O Windows authentication 🖃 🚞 Security ③ SQL Server authentication E D Logins Password: ..... ##MS\_PolicyEventProcessing
 ##MS\_PolicyTsqlExecutionLog Confirm password: ..... NT Service\MSSQL\$SQLEXPF
NT SERVICE\SQLWriter Specify old password Old password NT SERVICE\Winmgmt NT-AUTORITÄT\SYSTEM Enforce password policy sa UVMSYSTEMS\whe User must change pa ord at next login VORDEFINIERT\Benutzer Mapped to certificate Mapped to asyr New Login.. + Carver Rol Map to Credential Add Connection 🗄 🧰 Credentia Script Login as . Mapped Credentials Credential Provider Server: MAGNI\SQLEXPRESS Policies • Facets 🗉 🚞 Management Connection: UVMSYSTEMS\whe Start PowerShell View connection properties Reports Progress Remove Rename Ready Delete cg\_test -Default database: English -Refresh Default language: Properties OK Cancel

Fig. 11: assign default database

#### 3. Creating Tables and importing schema

Import CityGRID<sup>®</sup> Schema by usage of create\_schema.bat

- Navigate to the folder containing the create\_schema.bat with cd
- Select the create\_schema.bat with TAB
- use your login data in this format:

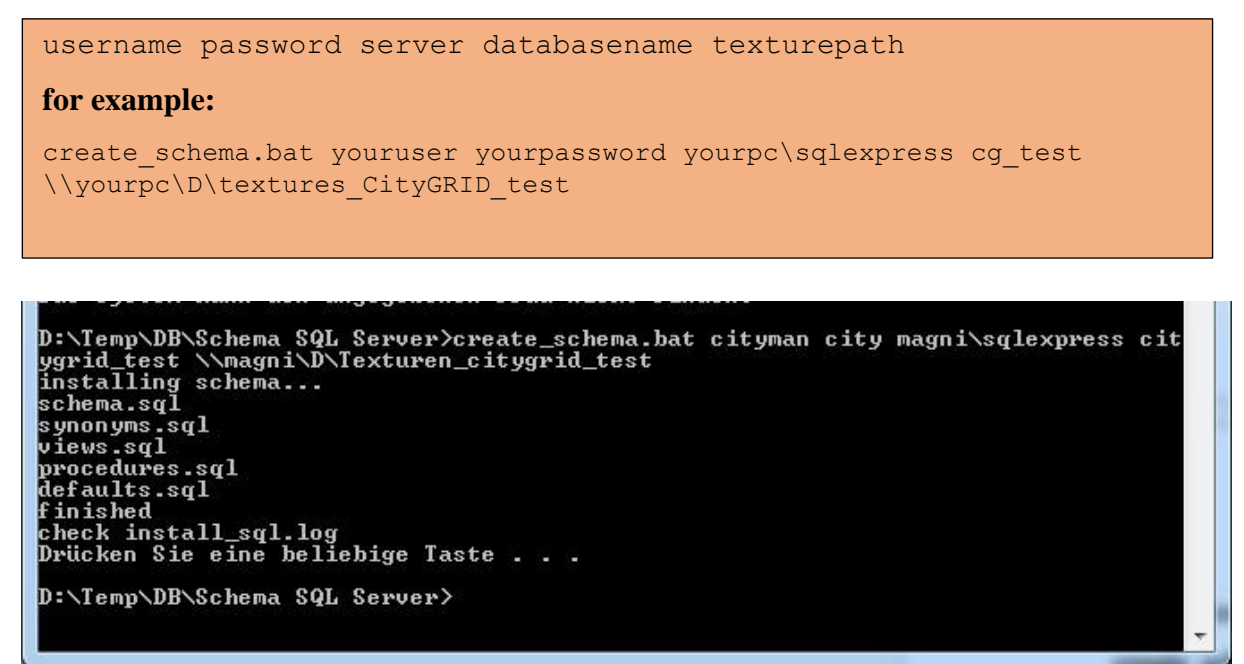

Fig. 12: Run create\_schema.bat

- Mind that server typically has got "\SQLEXPRESS" attached to the machine name itself! –
- Textures of CityGRID<sup>®</sup> models are not stored directly into database, only the reference to the images is inserted. Images are all stored in specified texture folder (e.g. \\mycomputer\Data\Textures\Textures\_CityGRID\_test)
   The images folder can be defined on every machine, as long as the folder can be addressed in network and CityGRID<sup>®</sup> software has got read/write privileges. Application of UNC path is recommended.

After schema installation has come to an end, the log file will open up in default text editor. Check logfile for any errors and continue with further steps only for log is error free!

## 4. First connection with CityGRID Administrator

Establish connection to database by help of CityGRID<sup>®</sup> Administrator and apply schema update. Don't create a database dump! Click Yes at all further questions.

Import Default DTM in CityGRID<sup>®</sup> Administrator under Import $\rightarrow$ CityGRID XML. See Manual Administrator for further assistance.

| Provider:      | SQL Server OLEDB |
|----------------|------------------|
| Server:        | magni\sqlexpres  |
| Datenbankname: | citygrid_test    |
| User:          | cityman          |
| Passwort:      | ****             |
| Schema:        | CITYMAN          |
| Anmol          | ten Schließen    |

If necessary further users can be created (with restricted rights). Authentication has to be set to *SQL Server Authentication* every time.

## 5. Possible Issues

In case remote access to the Database is not possible check

- Remote Access is enabled in Management Studio
  - Right click on SQLExpress Instance and select Properties
  - Check the Checkbox Remote connections is set

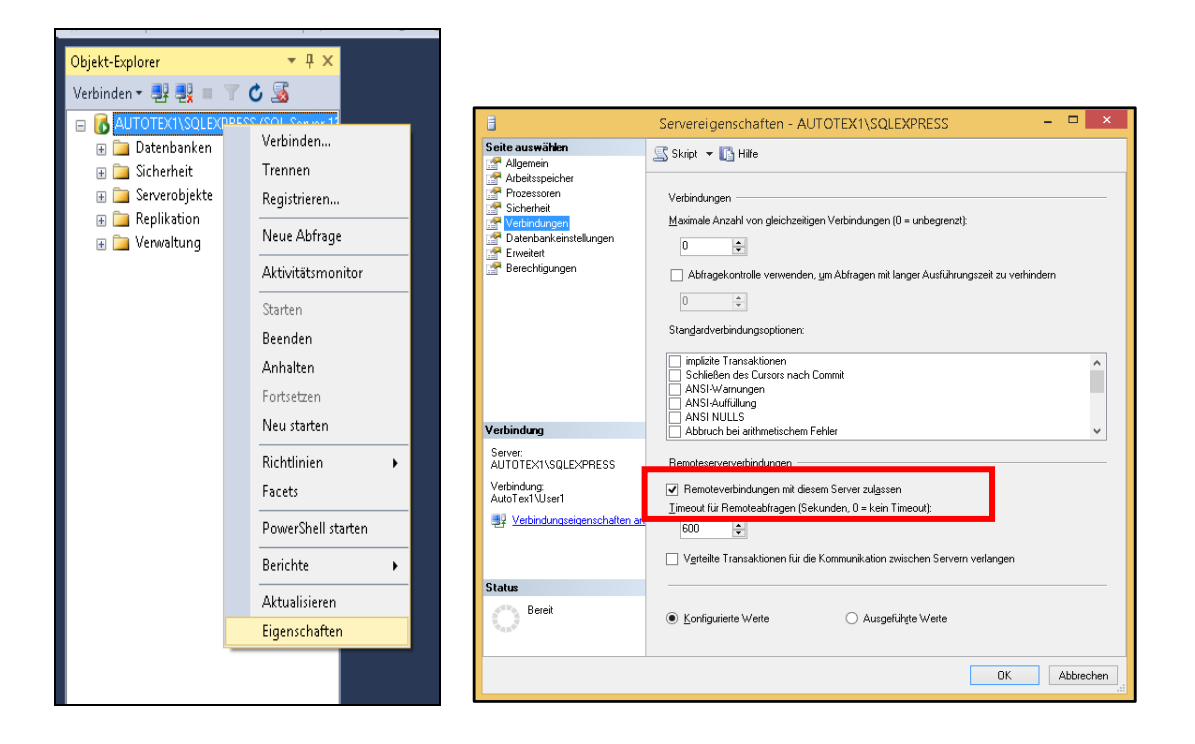

- Enable TCP/IP Connection and static Port in SQL Configuration Manager
  - Launch SQL Configuration Manager from Windows Start Menu (Start→ Microsoft SQL Server XXX→ Configuration Tools
  - Select SQL Server Network Configuration → Protocols for SQLEXPRESS

| Datei Aktion Ansicht ?                                                                                             |                 |             |
|----------------------------------------------------------------------------------------------------|-----------------|-------------|
| 🏟 🖄 🗐 🖓 🕞                                                                                                    |                 |             |
| 🕵 SQL Server-Konfigurations-Manager (Lokal)                                                                        | Protokollname   | Status      |
| SQL Server-Dienste                                                                                                 | 🕉 Shared Memory | Aktiviert   |
| SQL Server-INetzwerkkonfiguration (32 Br                                                                           | 🚡 Named Pipes   | Deaktiviert |
| SQL IVative Client 11.0-Konfiguration (52     SQL Server-Netzwerkkonfiguration     SQL Protokolle für "SQLEXPRESS" | ≩ TCP/IP        | Aktiviert   |
| ▷                                                                                                    |                 |             |

- Double Click TCP/IP

| Protokoli IP-Adressen |       |   |
|-----------------------|-------|---|
| Enabled               | Ja    | - |
| Keep Alive            | 30000 |   |
| Listen All            | Ja    |   |
|                       |       |   |
|                       |       |   |

- Double Click TCP/IP
- Switch Enabled to "Yes"

|   | TCP Dynamic Ports | 0                           | ^ |
|---|-------------------|-----------------------------|---|
| F | ICF FOIL          |                             |   |
| - | Active            | Ja                          |   |
|   | Enabled           | Nein                        | - |
|   | IP Address        | fe80::5efe:192.168.60.199%4 | _ |
|   | TCP Dynamic Ports | 0                           |   |
|   | TCP Port          |                             |   |
| Ξ | IP9               |                             |   |
|   | Active            | Ja                          |   |
|   | Enabled           | Nein                        |   |
|   | IP Address        | fe80::5efe:192.168.141.1%8  |   |
|   | TCP Dynamic Ports | 0                           |   |
|   | TCP Port          |                             |   |
| Ξ | PAII              |                             |   |
|   | TCP Dynamic Ports |                             |   |
|   | TCP Port          | 1433                        |   |
| A | c <b>live</b>     | UD Address is patient       |   |

- Change to Tab IP-Addresses
- Scroll down to section *IPALL* and delete value for *TCP Dynamic Ports* and set *TCP Port* to 1433
- Click "Apply" and "OK"
- Switch to SQL Server Services and restart SQL Server (SQLEXPRESS)

| Datei Aktion Ansicht ?                                                                                                    |                                                                                                    |
|----------------------------------------------------------------------------------------------------|----------------------------------------------------------------------------------------------------|
| 🗢 🔿 🙍 🖪 🕼 👔                                                                                                    |                                                                                                    |
| <ul> <li>SQL Server-Konfigurations-Manager (Lokal)</li> <li>SQL Server-Dienste</li> <li>SQL Server Netzwerkkonfiguration (32 Bi</li> <li>SQL Native Client 11.0-Konfiguration</li> <li>SQL Server-Netzwerkkonfiguration</li> <li>SQL Server-Netzwerkkonfiguration</li> <li>SQL Server-Netzwerkkonfiguration</li> <li>SQL Server-Netzwerkkonfiguration</li> <li>SQL Server-Netzwerkkonfiguration</li> </ul> | Name<br>SQL Server (SQLEXPRESS)<br>SQL Full-text Filter Daemon Launcher (SQLEX<br>SQL Server Launchpad (SQLEXPRESS)<br>SQL Server Reporting Services (SQLEXPRESS)<br>SQL Server-Agent (SQLEXPRESS)<br>SQL Server-Browser |

- Prepare Windows Firewall
  - Open Firewall from Windows Control Panel
  - Click Advanced Settings

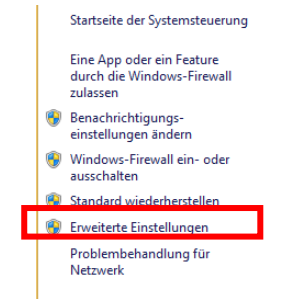

- Click Inbound Rules and click on New Rule

| <i>@</i>                                               | Windows-                                      | Firewall mit erweiterter Sig | herheit  | - 🗆 🗙                     |  |  |
|--------------------------------------------------------|-----------------------------------------------|------------------------------|----------|---------------------------|--|--|
| <u>D</u> atei Ak <u>t</u> ion <u>A</u> nsicht <u>?</u> |                                               |                              |          |                           |  |  |
| 🗢 🄿 🖄 📰 🗟 🚺                                            |                                               |                              |          |                           |  |  |
| Mindows-Eirewall mit enweitert                         | Eingehende Regeln                             |                              |          | Aktionen                  |  |  |
| 式 Eingehende Regeln                                    | Name                                          | Gruppe                       | Profil 🔥 | Eingehende Regeln         |  |  |
| 🚳 Ausgehende Regeln                                    | 🐼 1433 TCP                                    |                              | Alle     | 🐜 Neue Regel              |  |  |
| Verbindungssicherneitsrege                             | 🖉 Autodesk 3ds Max 2013 64-bit                |                              | Öffen    |                           |  |  |
| Derwachung                                             | 🖉 Autodesk 3ds Max 2013 64-bit                |                              | Öffen    | Y Nach Profil filtern     |  |  |
|                                                        | 🖉 backburner 2.3 manager                      |                              | Öffen    | V Nach Status filtern     |  |  |
|                                                        | 🖉 backburner 2.3 manager                      |                              | Öffen    | 🕎 Nach Gruppe filtern 🕨 🕨 |  |  |
|                                                        | 🖉 backburner 2.3 monitor                      |                              | Öffen    | Ansicht                   |  |  |
|                                                        | 🕑 backburner 2.3 monitor                      |                              | Öffen    |                           |  |  |
|                                                        | 🕑 backburner 2.3 server                       |                              | Öffen    | Q Aktualisieren           |  |  |
|                                                        | 🕑 backburner 2.3 server                       |                              | Öffen    | 📑 Liste exportieren       |  |  |
|                                                        | 🔇 CodeMeter Runtime Server                    |                              | Öffen    | Hilfe                     |  |  |
|                                                        | 🕑 CodeMeter Runtime Server                    |                              | Privat   | -                         |  |  |
|                                                        | 🕜 CodeMeter Runtime Server                    |                              | Privat   |                           |  |  |
|                                                        | 🕑 CodeMeter Runtime Server                    |                              | Öffen    |                           |  |  |
|                                                        | 🕑 CodeMeterFWEx1                              |                              | Alle     |                           |  |  |
|                                                        | 🕑 Firefox (C:\Program Files (x86)\Mozilla Fir |                              | Privat   |                           |  |  |
|                                                        | 🕑 Firefox (C:\Program Files (x86)\Mozilla Fir |                              | Privat   |                           |  |  |
|                                                        | 🕜 FME Desktop 2015.1.0.1 win64 (Build 154     |                              | Alle     |                           |  |  |
|                                                        | 🕑 FME Desktop 2016.1 win64 (Build 16492)      |                              | Alle     |                           |  |  |
|                                                        | 🛇 Java(TM) 2 Platform Standard Edition bin    |                              | Öffen    |                           |  |  |
|                                                        | 🚫 Java(TM) 2 Platform Standard Edition bin    |                              | Öffen    |                           |  |  |
|                                                        | 🚫 Java(TM) 2 Platform Standard Edition bin    |                              | Öffen    |                           |  |  |
|                                                        | 🚫 Java(TM) 2 Platform Standard Edition bin    |                              | Öffen    |                           |  |  |
|                                                        | 🕑 mental ray satellite for Autodesk 3ds Max   |                              | Öffen    |                           |  |  |
|                                                        | 🕑 mental ray satellite for Autodesk 3ds Max   |                              | Öffen    |                           |  |  |
|                                                        | 🕑 mental ray satellite for Autodesk 3ds Max   |                              | Öffen    |                           |  |  |
|                                                        | 🕑 mental ray satellite for Autodesk 3ds Max   |                              | Öffen    |                           |  |  |
|                                                        | 🕑 mental ray satellite server for Autodesk 3  |                              | Öffen    |                           |  |  |
|                                                        | 🕑 mental ray satellite server for Autodesk 3  |                              | Öffen    |                           |  |  |
|                                                        | 🕑 mental ray satellite server for Autodesk 3  |                              | Öffen    |                           |  |  |
|                                                        | 🕑 mental ray satellite server for Autodesk 3  |                              | Öffen    |                           |  |  |
|                                                        | 🕑 MSMPI-LaunchSvc                             |                              | Alle     |                           |  |  |
|                                                        | MSMPI-MPIEXEC                                 |                              | Alle 🗸 🗸 |                           |  |  |
| < >                                                    | <                                             |                              | >        |                           |  |  |
|                                                        |                                               |                              |          |                           |  |  |

- Select *Program* and use Path "C:\Program Files\Microsoft SQL Server\ MSSQL13.SQLEXPRESS\MSSQL\Binn\sqlservr.exe". Allow any connection for all three Network situations in the following dialog and assign a name to the rule (SQL - sqlservr.exe)
- Repeat this procedure for TCP und UDP Port 1433. Select *Port* instead of *Program* on the first window of *Rules* wizard